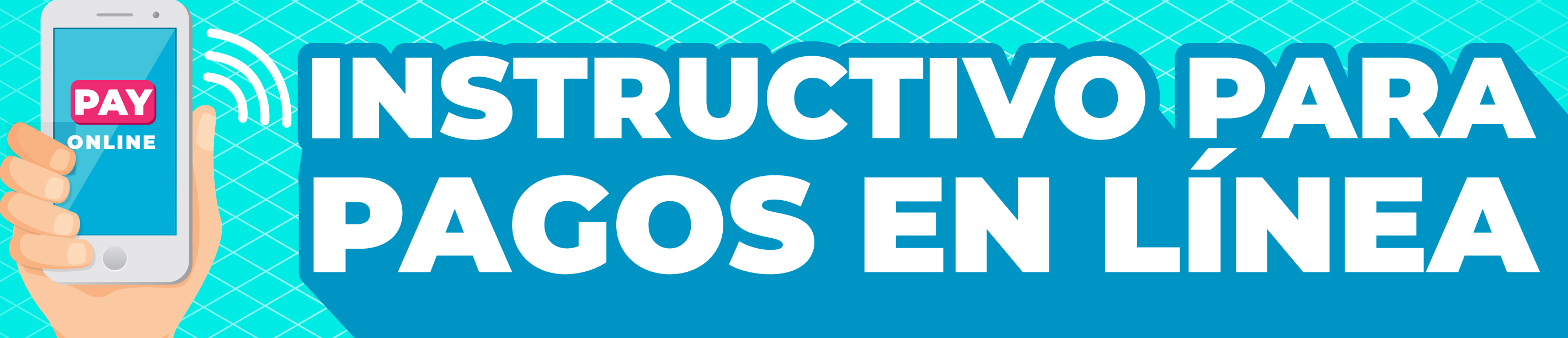

Nos alegra poder atender tus necesidades sin hacerte salir de casa.

Para realizar pagos de pensión, matrícula, transporte por PSE, sigue estos sencillos y prácticos pasos.

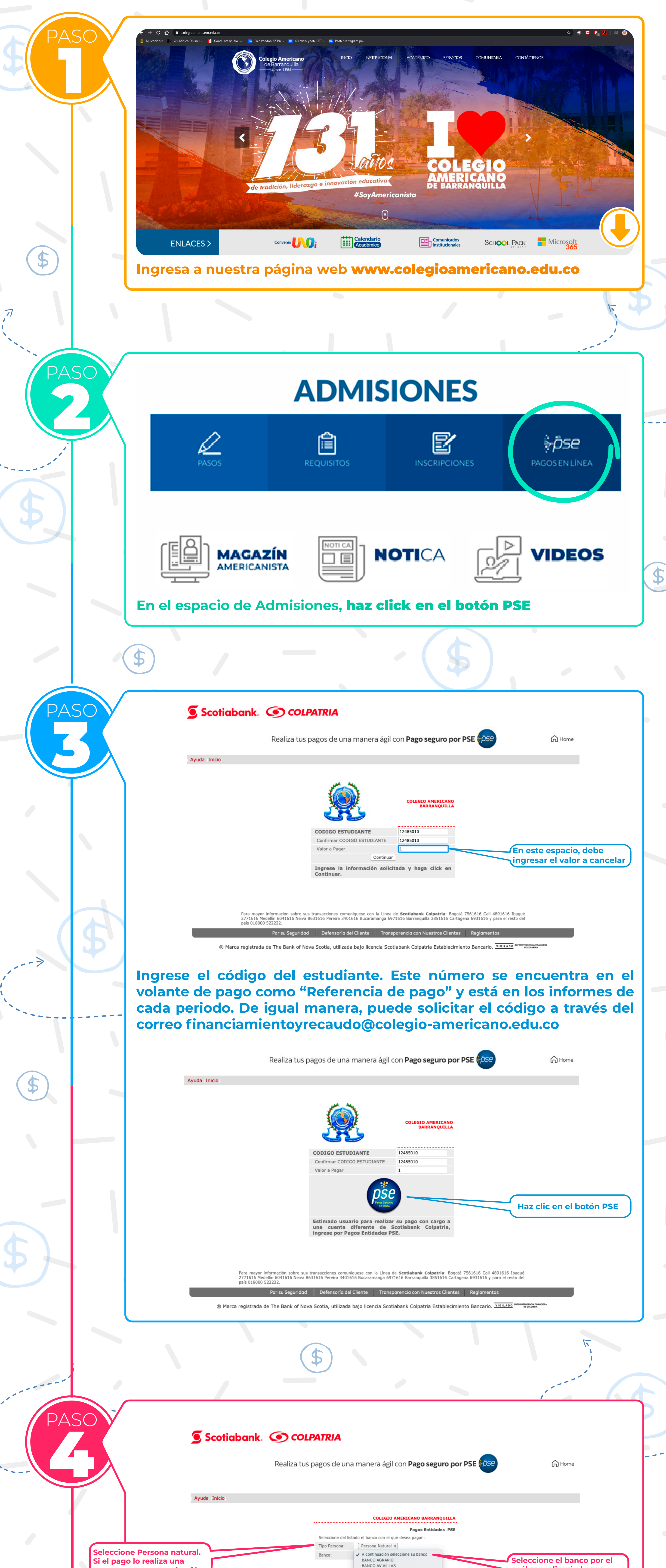

|                                                     | rsona juridica.                                                                                                    |                                                                                                    |
|-----------------------------------------------------|----------------------------------------------------------------------------------------------------|----------------------------------------------------------------------------------------------------|
|                                                     | Para mayor información sobre sus transacciones comu<br>2771616 Medellín 6041616 Neiva 8631616 Pereira 3401<br>país 018000 522222. BANCO DE OCCIDENTE                                                                                                    | ria: Bogotá 7561616 Cali 4891616 Ibagué<br>616 Cartagena 6931616 y para el resto del                   |
| \$                                                  | BANCO FALABELLA<br>BANCO GNB SUDAMERIS<br>Por su Seguridad Defensoría de BANCO ITAU                                                                                                    | s Clientes Realamentos                                                                                 |
|                                                     | BANCO PICHINCHA S.A.     BANCO POPULAR     BANCO POPULAR     BANCO PROCREDIT     BANCO SANTANDER COLOMBIA                                                                                                    | ablecimiento Bancario. VIGILADO SUPERNTENDENCA PRANCERA<br>DE COLOMBIA                                 |
|                                                     | BANCO SANTANZA<br>BANCO SERFINANZA<br>BANCOLOMBIA<br>BANCOLOMBIA                                                                                                    |                                                                                                    |
|                                                     | CFA COOPERATIVA FINANCIERA                                                                                                    | BANK BANK BANK                                                                                         |
|                                                     |                                                                                                    | \$\$\$ <mark>\$\$\$</mark> \$\$\$                                                                      |
|                                                     |                                                                                                    |                                                                                                    |
|                                                     |                                                                                                    |                                                                                                    |
|                                                     |                                                                                                    |                                                                                                    |
|                                                     |                                                                                                    |                                                                                                    |
| PASO                                                | 🧕 Scotiabank. 🕥 COLPATRIA                                                                                                    |                                                                                                    |
|                                                     |                                                                                                    |                                                                                                    |
|                                                     | Realiza tus pagos de una manera ágil con <b>Pago</b>                                                                                                    | seguro por PSE                                                                                         |
|                                                     |                                                                                                    |                                                                                                    |
|                                                     | COLEGIO AMERICA                                                                                                    | NO BARRANQUILLA                                                                                        |
|                                                     | DATOS DEL PAGO:                                                                                                    | agos Entidades PSE                                                                                     |
|                                                     | Banco: BANCO BBVA CO<br>CODIGO ESTUDIANTE                                                                                                    | 12485010                                                                                               |
|                                                     | Valor a Pagar:<br>Total a Pagar:                                                                                                    | \$1.00<br>\$1.00                                                                                       |
|                                                     | En este momento el sistema se conectará con la página trans:<br>seleccionado. Si está seguro que desea realizar el pago, haga<br>Aceptar Salir sin paga                                                                                                    | accional de su Banco<br>clic en ACEPTAR<br>r                                                           |
|                                                     |                                                                                                    | BA                                                                                                    |
|                                                     | Para mayor información sobre sus transacciones comuníquese con la Línea de <b>Scotlabank</b><br>2771616 Medellín 6041616 Neiva 8631616 Pereira 3401616 Bucaramanga 6971616 Barranqu<br>país 018000 522222.                                                                                                    | x Colpatria: Bogotá 7561616 Cali 4891616 Ibagué<br>iilla 3851616 Cartagena 6931616 y para el resto del |
|                                                     | Por su Seguridad Defensoría del Cliente Transparencia con l                                                                                                    | Nuestros Clientes Reglamentos                                                                          |
|                                                     | ® Marca registrada de The Bank of Nova Scotia, utilizada bajo licencia Scotiabank Colpa                                                                                                    | atria Establecimiento Bancario. VIGILADO SUPERINTENDENCIA PINANCIERA                                   |
|                                                     | \$                                                                                                    |                                                                                                    |
|                                                     |                                                                                                    |                                                                                                    |
| PASOV                                               | Fácil, rápido y seguro                                                                                                    |                                                                                                    |
|                                                     |                                                                                                    |                                                                                                    |
|                                                     |                                                                                                    |                                                                                                    |
|                                                     | PSE - Pagos Seguros en Línea / Pers                                                                                                    | sona Natural                                                                                           |
| -                                                   |                                                                                                    |                                                                                                    |
|                                                     |                                                                                                    |                                                                                                    |
|                                                     |                                                                                                    |                                                                                                    |
| (\$)                                                | Persona natural Persona                                                                                                    | a juridica                                                                                             |
| \$                                                  | Persona natural Persona                                                                                                    | a juridica                                                                                             |
| \$                                                  | Persona natural Persona<br>Soy un usuario registrado Quiero reg                                                                                                    | a juridica<br>gistrarme ahora                                                                          |
| \$                                                  | Persona natural       Persona         Persona       Persona         Soy un usuario registrado       Persona         E-mail       E-mail registrado en PSE                                                                                                    | a juridica<br>gistrarme ahora                                                                          |
| \$.<br>- ≯                                          | Persona natural     Persona     Persona <td< td=""><td>a juridica</td></td<>                         | a juridica                                                                                             |
| \$.<br>->                                           | Persona natural   Person   Person     Person     Person <td>a juridica<br/>gistrarme ahora</td>                                                                  | a juridica<br>gistrarme ahora                                                                          |
| \$.                                                 | Persona natural Persona   Persona     Persona     Persona <t< td=""><td>a juridica<br/>gistrarme ahora</td></t<> | a juridica<br>gistrarme ahora                                                                          |
| <ul> <li>(\$)</li> <li>-&gt;</li> <li>Si</li> </ul> | Persona natural     Person      Person                                                               | a juridica<br>gistrarme ahora                                                                          |
| (\$)<br>-><br>Si<br>Si                              | Persona natural     Person     Person                                                                                           | a juridica<br>gistrarme ahora                                                                          |
|                                                     | Persona natural     Person     erson     erson <td>gistrarme ahora</td>                                                                                                    | gistrarme ahora                                                                                        |
|                                                     | Persona natural     Person     ermail     ermail     E-mail     E-mail                                                                                           | i juridica<br>gistrarme ahora<br>to<br>to<br>to<br>to<br>to<br>to<br>to<br>to<br>to<br>to              |
|                                                     | Persona natural     Person     ernail     E-mail   E-mail registrado en PSE   Regresar al comercio     Ir al Bar   I usted ya está registrado(a) en la págin a correo electrónico y seguir los pasos, so oder realizar sus pagos por PSE.                                                                                                    | gistrarme ahora                                                                                        |

# Recuerde

Para realizar pagos por PSE, debe tener cuenta virtual de su entidad bancaria, esto lo puede realizar a través de la página web de su banco.

#### ¡MUY PRONTO! Estará habilitada la PLATAFORMA MULTIPAGOS PSE donde podrás realizar pagos, de pensión, matrícula, trasporte y mucho más, con tarjeta débito y crédito.

Para inquietudes, preguntas o comentarios, escríbenos al correo financiamientoyrecaudo@colegio-americano.edu.co

## Entre TODOS y TODAS podemos ser un TEAM efectivo.

### #QuédateEnCasa

#EstamosConectados

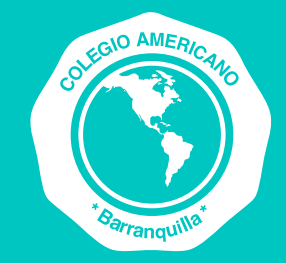

**Colegio Americano** de Barranquilla Pague aquí sus facturas

Departamento de comunicaciones

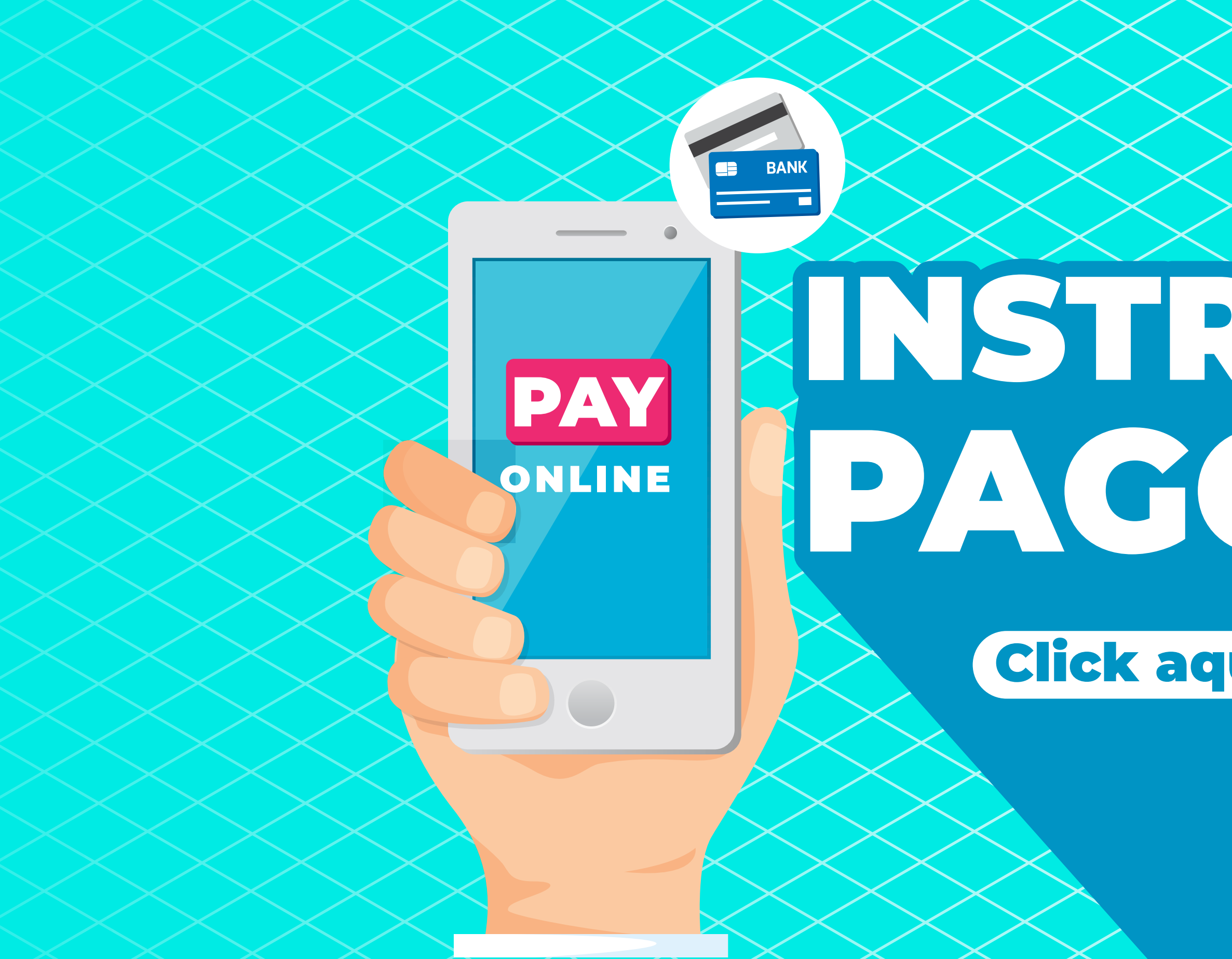

# INSTRUCTIVO PARA PAGOS EN LÍNEA

#### **Click aquí** para mayor información

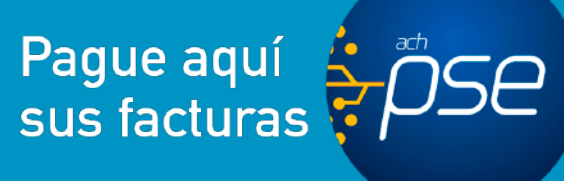

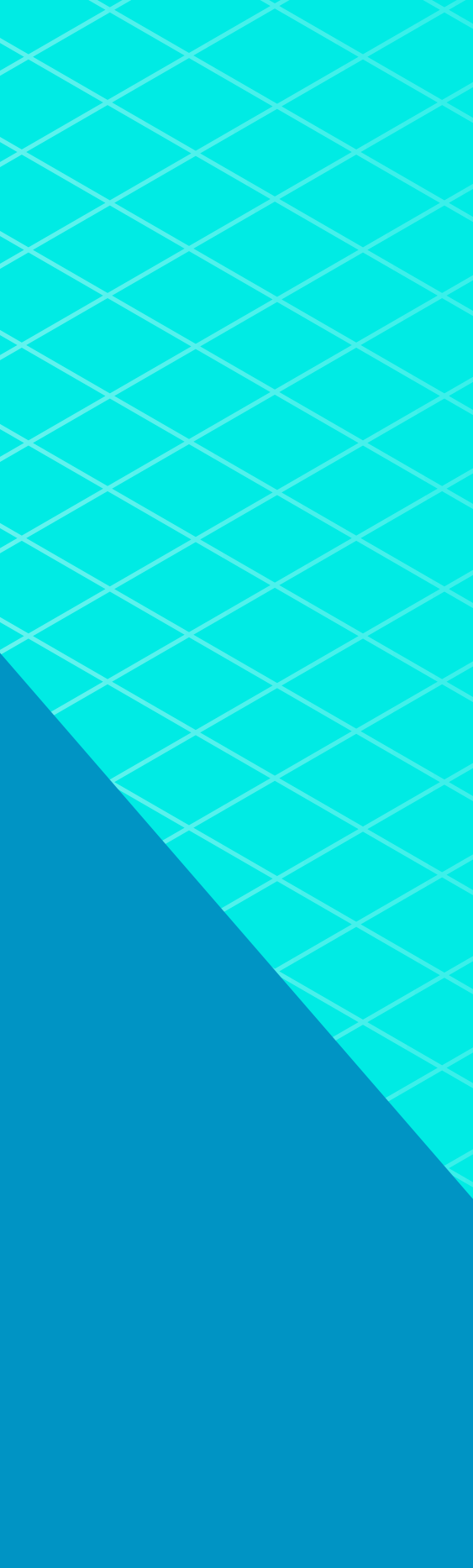